## (ŞİFREMİ UNUTTUM , YENİDEN ŞİFRE ALMA)

| <b>O</b> Şifrenizi unuttuğunuzda ilk yapmanız gereken " <b>Öğretmeninizden Tek Kullanımlık Kod"</b> Almanız                                                                                   |                                                                                                    |
|----------------------------------------------------------------------------------------------------|----------------------------------------------------------------------------------------------------|
| gerekmektedir. Kodu aldıktan sonra <b>1 adıma</b> devam ediniz.                                                                                                    |                                                                                                    |
| <ul> <li>Tarayıcımızdan "www.eba.gov.tr" adresine giriyoruz.</li> <li>eta EBA, Eğitim Bilişim Ağı, Ders, Hab × +</li> <li>← → C ① Güvenli değil   www.eba.gov.tr</li> </ul>                   | Sağ üst köşede bulunan "ÖĞRENCİ" bağlantısına<br>tıklıyoruz.                                                                                                    |
| <b>3</b> Gelen ekrandan " <b>EBA</b> " bağlantısına<br>tıklıyoruz ve devam ediyoruz.                                                                                                    | Gelen sayfada <b>T.C. Kimlik Bilginizi</b> ve Şifre<br>bölümüne ise Öğretmenden aldığınız <b>tek kullanımlık</b><br><b>kodu</b> girin ve <b>Gönder</b> e tıklayın.                |
| e Gir<br>Gir<br>Gir<br>Gir<br>Gir<br>Gir<br>Gir<br>Gir                                                                                                    | EBA Hesabi ile Giriş<br>Tc Kimlik No<br>şifre<br>Şifremi Unuttum<br>Gönder                                                                                                    |
| Bu sayfada, resimde gösterildiği gibi "Aktivas,<br>Veli Bilgileri İle veya Cep Telefonu İle seçenekler<br>yazıyoruz. Üçüncü satırda "Güvenlik Kodu" giriyo<br>Çüre EBA Hesabi ile Giriş - Akt | <b>yon Yönetimini</b> " belirlememiz gerekiyor. Birinci satırda<br>rinden birini seçiyoruz. İkinci satır <b>Veli T.C. Kimlik No'yu</b><br>oruz ve " <b>Gönder</b> " e tıklıyoruz. |
| Aktivasyon Yöntemi<br>Veli bilgileri ile                                                                                                    | •                                                                                                    |
| Giveniik Kodu                                                                                                    |                                                                                                    |
| Gönder                                                                                                    |                                                                                                    |

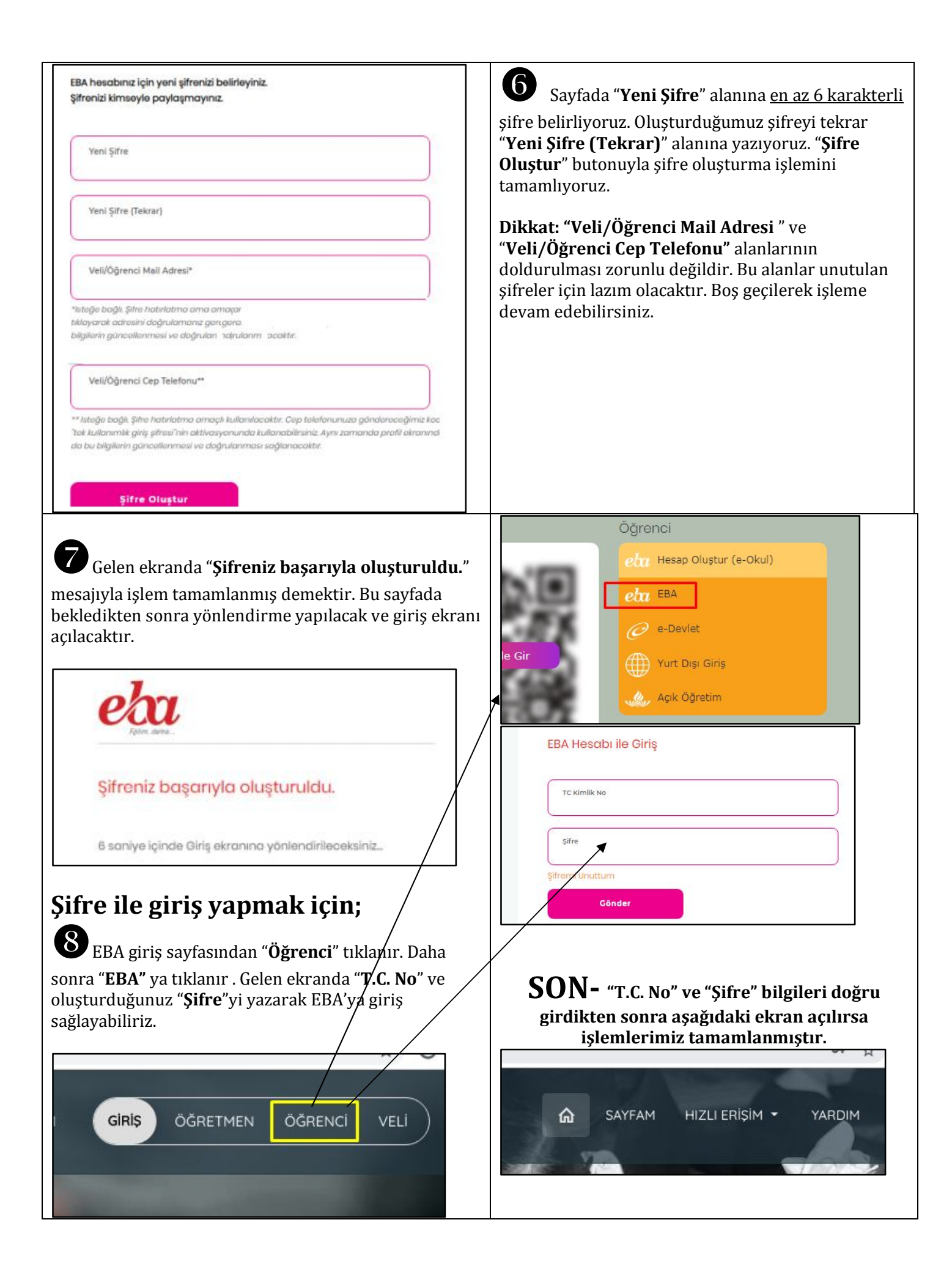